## Microsoft Teams のインストール方法

Microsoft Teams をインストールするには4つのパターンに分かれます。

- ・windows にインストールする
- ・Mac にインストールする
- ・iphone 版アプリをインストールする
- ・Android 版アプリをインストールする

windows にインストールする

- 以下のサイトにアクセスします。 https://products.office.com/ja-jp/microsoft-teams/download-app
- 「デスクトップ版 teams のダウンロード」にある「Teams をダウンロード」をクリ ックすると、ダウンロードフォルダに「Teams\_windows\_x64.exe」というファイル がダウンロードされるので、それをダブルクリックしてインストールを開始しま す。

## デスクトップ版の Teams をダウンロード

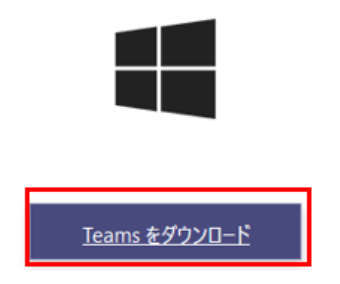

下記のような画面が表示され、しばらく待つとインストールが完了します。

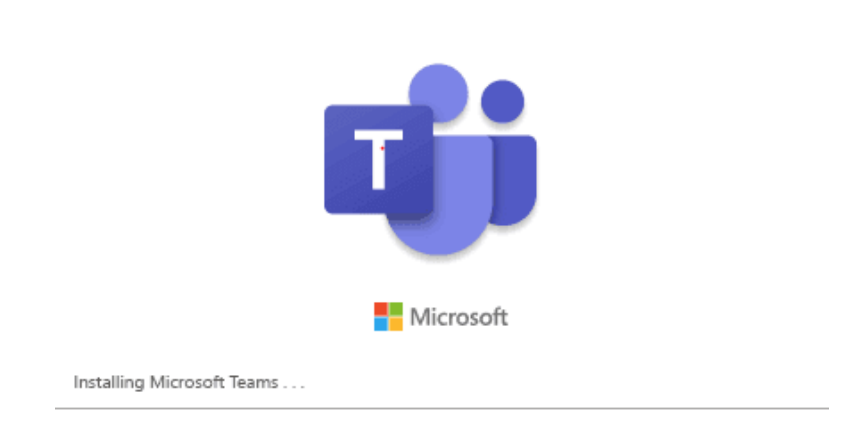

あとはアカウントを使ってサインインします。

サインインのアドレスとパスワードは以下のような、大学のメールアドレスとパスワ ードです。

アドレス:<u>学籍番号@heian.ac.jp</u> パスワード:情報システム利用承認書に記載されたパスワード

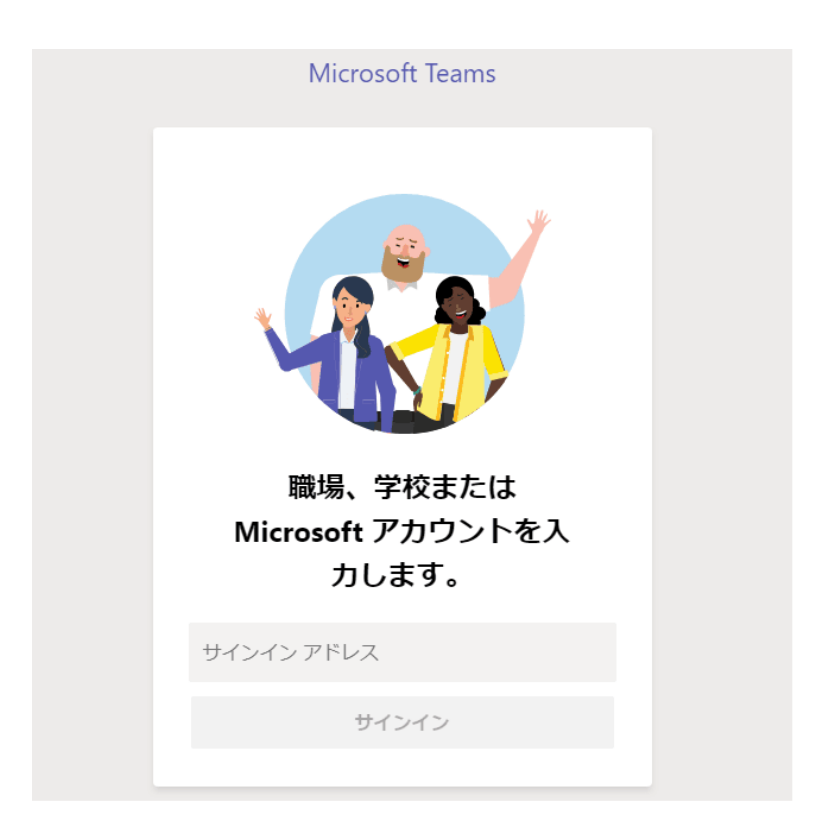

Mac にインストールする

Mac の場合も同様に下記の URL にアクセスします。 https://products.office.com/ja-jp/microsoft-teams/download-app

アクセスすると自動で OS を自動で判別してくれるので、「デスクトップ版 teams のダ ウンロード」にある「Teams をダウンロード」をクリックすると、ファイルをダウンロー ドできます。

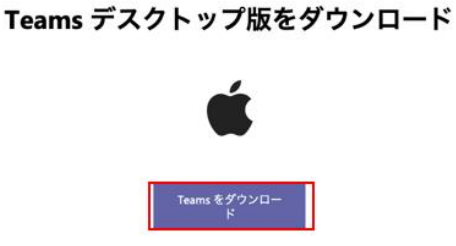

Mac の場合は、ダウンロードフォルダに Teams\_osx.pkg というファイルがダウンロード されるので、それをダブルクリックしてインストールを開始します。

インストール案内画面が表示されたら、続けます。

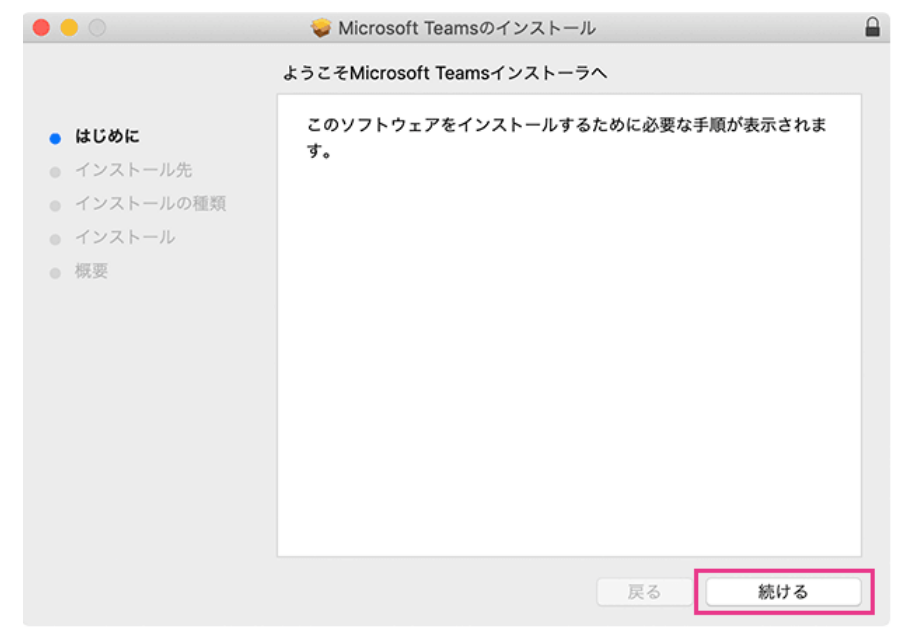

インストール方法の選択ですが、そのまま続けます。

|                                                                              | 🥪 Microsoft Teamsのインストール                                 |  |
|------------------------------------------------------------------------------|----------------------------------------------------------|--|
|                                                                              | インストール先の選択                                               |  |
| <ul> <li>はじめに</li> <li>インストール先</li> <li>インストールの種類</li> <li>インストール</li> </ul> | このソフトウェアのインストール方法を選択してください。                              |  |
|                                                                              | 🔜 このコンピュータのすべてのユーザ用にインストール                               |  |
| ● 概要                                                                         | 自分専用にインストール                                              |  |
|                                                                              | 特定のディスクにインストール                                           |  |
|                                                                              | このソフトウェアをインストールするには、209.6 MBのディスク領域が必要です。                |  |
|                                                                              | このソフトウェアをこのコンピュータのすべてのユーザが使用できるよ<br>うにインストールすることを選択しました。 |  |
|                                                                              | 戻る続ける                                                    |  |

確認が案内されるので、そのままインストールをクリックします。

| • • •                                                                                    | 💝 Microsoft Teamsのインストール                                                                                                    |  |
|------------------------------------------------------------------------------------------|----------------------------------------------------------------------------------------------------|--|
| <ul> <li>はじめに</li> <li>インストール先</li> <li>インストールの種類</li> <li>インストール</li> <li>概要</li> </ul> | <ul> <li>Microsoft Teamsのインストール</li> <li>*Macintosh HD*に標準インストール</li> <li>この操作には、コンピュータ上に209.6 MBの領域が必要です。</li> <li>このコンピュータのすべてのユーザが使用できるようにこのソフトウェアを標準インストールするには、"インストール"をクリックしてください。このコンピュータのすべてのユーザがこのソフトウェアを使用できるようになります。</li> </ul> |  |
|                                                                                          | インストール先を変更<br>戻る インストール                                                                                                    |  |

そのまま待てばインストールが完了します。

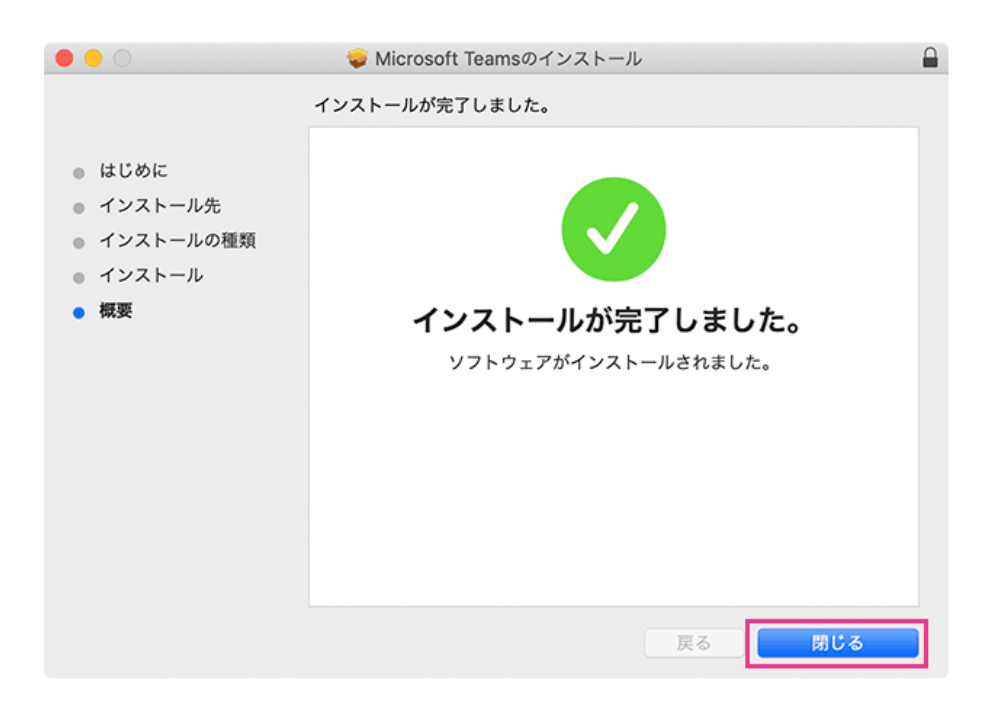

備考:

Mac の Microsoft Teams を使うには、画面下部の Dock、Launchpad とアクセスするか、 スポットライト検索で「Teams」と検索すればすぐに起動できます。

iphone 版アプリをインストールする

AppStore にて「Microsoft Teams」と検索して Microsoft Teams をダウンロードしインス トールする

Android 版アプリをインストールする

GooglePlay にて「Microsoft Teams」と検索して Microsoft Teams をダウンロードしイン ストールする